### "Cases" คือ กรณีศึกษา หมายเหต: ผู้ใช้งานจะต้องมี Personal Account ถึงใช้งานได้ วิธีการสร้าง "Personal Account" ดังขึ้

| as 🗌 datsira 🚺 Sug                                                                                 | gested Stee 🗌 Web Sloce Gallery 🖀 Envented Snight 🛄 Clinical Access   Home 🛄 Access Medicine - Inte 🐑 Home - Sprin                                                   | ger 🖸 https://www.sfriedle. 👫 Accerdition<br>McGraw Hill Education Ass |
|----------------------------------------------------------------------------------------------------|----------------------------------------------------------------------------------------------------|------------------------------------------------------------------------|
| <u>ชอ</u>                                                                                          | สถาบน / โรงพยาบาล                                                                                                    | Access provided by WyGraw Hill Education A                             |
| Access p                                                                                           | provided by McGraw-Hill Education Asia                                                                                                    | Sign Out                                                               |
|                                                                                                    |                                                                                                    | Search Advanced Search                                                 |
| Login o                                                                                            | r Create a Free Personal Account                                                                                                    |                                                                        |
|                                                                                                    |                                                                                                    |                                                                        |
|                                                                                                    |                                                                                                    |                                                                        |
| Sign Ou                                                                                            | ut                                                                                                    |                                                                        |
| Sign Ou                                                                                            | ut                                                                                                    |                                                                        |
| Sign Ou<br>You must I                                                                              | it                                                                                                    | ıre                                                                    |
| Sign Ou<br>You must I<br>Please sign                                                               | be logged in to a MyAccess account to use this feat                                                                                                    | ure                                                                    |
| Sign Or<br>You must I<br>Please sign<br>MyAccess<br>complete th                                    | at<br>be logged in to a MyAccess account to use this feat<br>คลิ๊ก "Don't have a MyAccess Acc                                                                        | ount"                                                                  |
| Sign Or<br>You must I<br>Please sign<br>MyAccess<br>complete th<br>MyAcces                         | <sup>at</sup><br>pe logged in to a MyAccess account to use this featu<br>คลิ๊ก "Don't have a MyAccess Acco<br>หลังจากนั้นให้กรอกข้อมูล และกำ                         | <sup>มาย</sup><br>ount"<br>หนด                                         |
| Sign Oi<br>You must I<br>Please sign<br>MyAccess<br>complete th<br>MyAcces<br>Username             | <sup>at</sup><br>be logged in to a MyAccess account to use this featu<br>คลิ๊ก "Don't have a MyAccess Acco<br>หลังจากนั้นให้กรอกข้อมูล และกำ<br>User Name & Password | <sup>ount"</sup><br>หนด                                                |
| Sign Or<br>You must I<br>Please sigr<br>MyAccess<br>complete th<br>MyAcces<br>Username<br>Password | <sup>at</sup><br>be logged in to a MyAccess account to use this featu<br>คลิ๊ก "Don't have a MyAccess Acco<br>หลังจากนั้นให้กรอกข้อมูล และกำ<br>User Name & Password | ount"                                                                  |
| Sign Or<br>You must I<br>Please sign<br>MyAccess<br>complete th<br>MyAcces<br>Username<br>Password | at<br>be logged in to a MyAccess account to use this featu<br>คลิ๊ก "Don't have a MyAccess Acc<br>หลังจากนั้นให้กรอกข้อมูล และกำ<br>User Name & Password             | ount"<br>NUO                                                           |

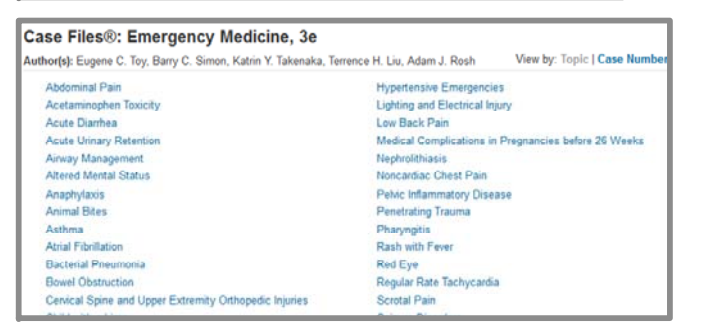

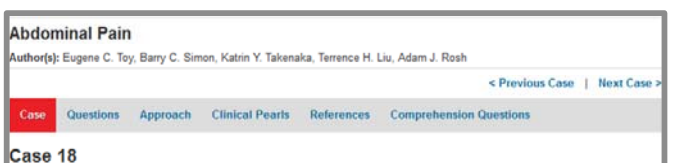

#### fou are working in the emergency department (ED) of a 15-bed rural hospital without CT scan capabilities, and a 25-year-old viously healthy, woman presents for evaluation of abdominal pain. The patient describes her pain as having been present for the pa 3 days. The pain is described as constant, exacerbated by movements, and associated with subjective fevers and chills. She denies ny recent changes in bowel habits, urinary symptoms, or menses. Her last menstrual period was 6 days ago. The physical xamination reveals temperature of 38.4°C (101.1°F), pulse rate of 110 beats per minute, blood pressure of 112/70 mm Hg, and espiratory rate of 18 breaths per minute. Her skin is nonicteric. Cardiopulmonary examination is unremarkable. The abdomen is m listended and tender in both right and left lower quadrants. Involuntary guarding and localized rebound tenderness are noted in the right wer quadrant. The pelvic examination reveals no cervical discharge; cervical motion tenderness and right adnexal tenderness are esent. The rectal examination reveals no masses or tendemess. Laboratory studies reveal white blood cell count (WBC) of 14.000 ells/mm<sup>3</sup>, a normal hemoglobin, and a normal hematocrit. The urinalysis reveals 3 to 5 WDC/high-power field (HPF), few bacteria,

## "Self Assessment" คือ แบบฝึกหัดทบทวน (Random) หมายเหต: ผู้ใช้งานจะต้องมี Personal Account ถึงใช้งานได้

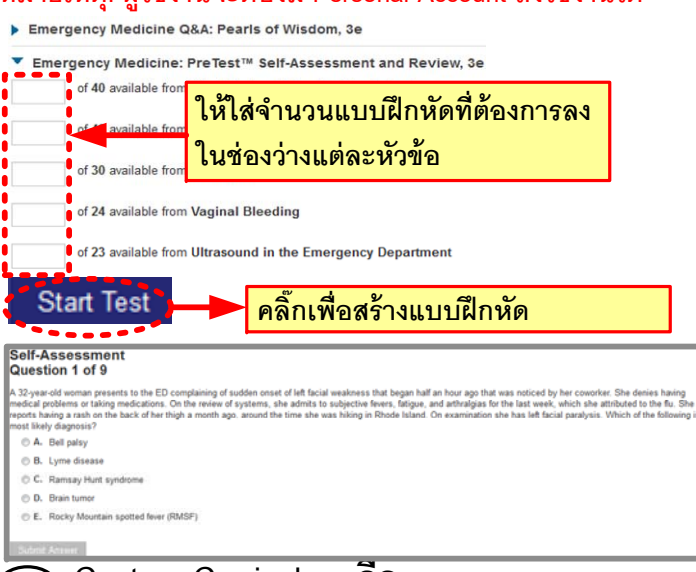

Custom Curriculum คือ เป็นตัวช่วยในการเตรียมการสอนสำหรับอาจารย์

| Custom             | ım                    |
|--------------------|-----------------------|
| LEARNER:           |                       |
| Active Assignments | Submitted Assignments |
|                    | לו מצ                 |

หมายเหตุ: หากอาจารย์ท่านใดต้องการใช้งาน รบกวนส่งชื่อ User Name ที่ได้สมัครมายัง E-mail: <u>krairerk.s@newknowledgeinfo.com</u> ทางบริษัทจะเพิ่ม และเปิดฟังก์ชั่นของ Admin ให้ครับ

- Clerkship คือ ข้อมูลที่น่าสนใจ ที่ควรศึกษา 3.9
- "Patient Education" คือ คู่มือสำหรับผู้ป่วย 3.10

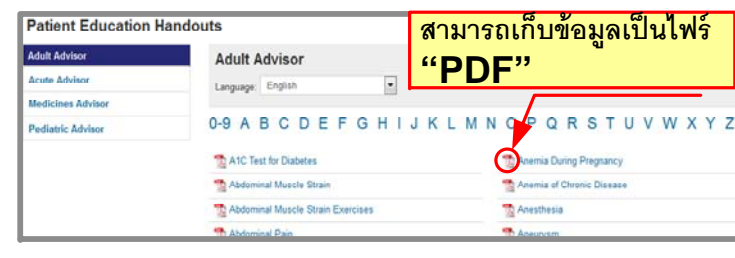

# <u> ค่มือการใช้งาน</u>

MG Access Emergency Medicine Graw Meeting the Immediate Needs of the ED

## <u>ประเภทของข้อมูล</u>

- 1. Books 20 เล่ม (Full-Text)
- 2. Quick Reference
- 3. Drugs ฐานข้อมูลยา
- 4. Multimedia and Images วิดีโอ
  - และรูปภาพทางด้านเวชศาสตร์ฉุกเฉิน
- 5. Cases กรณีศึกษา
- 6. Self Assessment Question & Answer
- 7. Custom Curriculum อุปกรณ์สั่ง Assignment
- 8. Patient Education คู่มือสำหรับผู้ป่วย

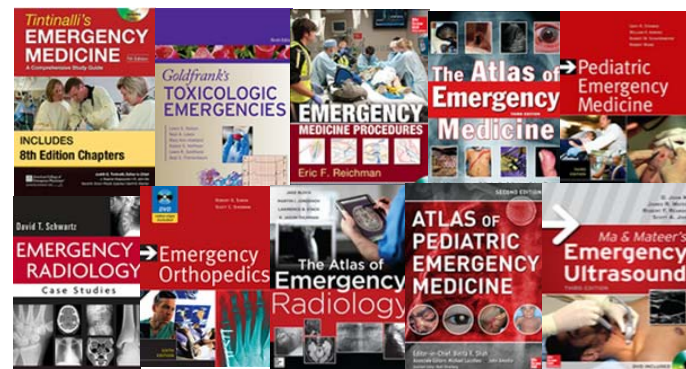

## www.accessemergencymedicine.com

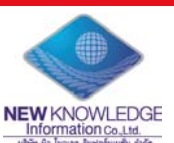

New Knowledge Information Co.,Ltd. Contact: Mr. Krairerk S. Tel: 02-184-5964 / 085-9109105 E-mail: krairerk.s@newknowledgeinfo.com, patcharasiri.s@newknowledgeinfo.com

New Knowledge Information Co.,Ltd.

Tel: 02-184-5964 / 085-9109105 Contact: Mr. Krairerk S.

E-mail: krairerk.s@newknowledgeinfo.com, patcharasiri.s@newknowledgeinfo.com

# วิธีการเข้าใช้งาน

## เข้าเว็ปไซค์ www.accessemergencymedicine.com

| Netable In Lindschi, Shin - Univ Sevices - Subscriptions -                                                   | 📕 ชื่อสถาบัน/โรงพยาบาล                                                 |
|----------------------------------------------------------------------------------------------------|------------------------------------------------------------------------|
| Access Emergency Medicine                                                                                    | Police General Hoopta                                                  |
| Hence Bearlings Goldt Beferenze - Dauge Multimodie - Cares - Self-Annes<br>Search Access Conversion, Multime | ument Custom Carriculum Carrie Patient Ed<br>Search Advancet<br>Search |
| Read                                                                                                    |                                                                        |
|                                                                                                    | มะ Atlas - + podotic ออกระณะ санс<br>ต้องมีขึ้นชื่อ                    |
| .earn                                                                                                    | มหาวิทยาลัย /โรงพยาบาล                                                 |

## หมายเหต :

- หากอยู่ในวง IP Address/ Wifi เข้าใช้งานได้ทันที
- หากอยู่ภายนอก ให้ "Log in" ใส่ User Name & Password (User Name → ติดต่อขอได้ที่ห้องสมุด โทร. 6141)

สืบค้นหาข้อมูลผ่าน "Search Box" (2)

#### Access Emergency Medicine Police General Hos 2.2 2.1

#### "Search Box" 2.1

ผู้สืบค้นสามารถพิมพ์สิ่งที่ต้องการสืบค้นในช่องว่าง

"Advanced Search" การสืบค้นข้อมูลเชิงลึก 2.2 สามารถเลือกการสืบค้นเฉพาะข้อมูล หรือประเภทข้อมูลที่ต้องการ

Advanced Sear อปกรณ์ในหนังสือออนไลน์ 🚔 Print 🛛 🖂 Email 👘 🗍 Get Citation imit To: C Textbooks C Emergency Medicine Manual C Up elect resource(s): All Readings III Atlas of Padiatic Fr E Clinical Emergency Medicine Improvised Medicine: Providing Care in Extreme Envir พิมพ์ข้อมูลเป็นเอกสาร Critical Care Emergency Medicin Ma and Mateer's Emergency Ultrasound, 3e CURRENT Diagnosis & Treatment Emergency Medicine, 7e Pediatric Emergency Medicine, 3e CURRENT Diagnosis & Treatment: Pediatric Emergency Medicine Full Chapter Simon's Emergency Orthopedics, 7e Emergency Medicine Procedures, 2e Strauss & Mayer's Emergency Depa Emergency Orthopedics, 5e I The Atlas of Emergency Medicine, 3e Figures Only Emergency Radiology Case Stud The Atlas of Emergency Ratiology Fitzpatrick's Color Atlas and Synopsis of Clinical Dermatology, 7e Tintinall's Emergency Medicine Manual, 7e all's Emergency Medicine: A Comp ologic Emergencies, 10e .

ประเภทและลักษณะข้อมูลอ้างอิงของฐานข้อมูล 3 (3.3)"Quick Reference" 3.1 3.2 3.3 3.4 3.5 3.6 3.7 (3.8) (3.9) (3.10)

"Reading" คือ ข้อมูลประเภทหนังสือออนไลน์ฉบับเต็ม

สามารถเลือกประเภทของหนังสือ

หลังจากที่เลือกหนังสือ หากพบ " 🛨 " ให้คลิ๊กเพื่อดูหัวข้อย่อย

ส่งอีเมล์

Chapter 61. Principles of Human Genetics

Impact of Genetics on Medical Practice

Q Search Textbook

อุปกรณ์อ้างอิงข้อมูลบรรณานุกรม

AMA, APA, MLA

the human genome had been sequenced. This milestone in the exploration of the human re was preceded by numerous conceptual and technologic advances. They include

erry Jameson: Peter Kopy

้เลือกดเนื้อหาฉบับเต็มในแต่ละบท

เลือกดู้เฉพาะรูปภาพในแต่ละบท

Readings Quick Reference Drugs Unitimedia Cases

Access Emergency Medicine

Readings

(3.2)

Home

"Home" คือ หน้าต่างแรกที่ผู้ใช้เข้ามา

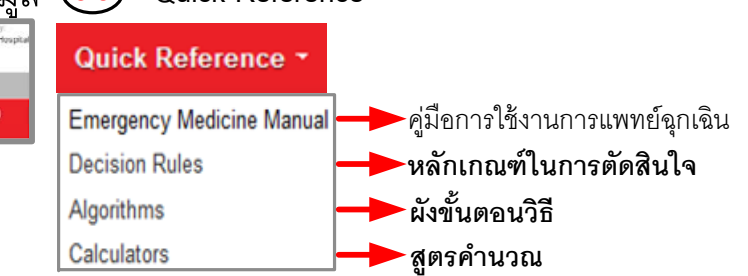

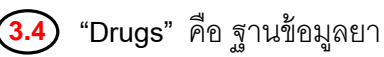

| All Drugs > A                                                                                       |                                                                                        |                                                                                                 |            |
|----------------------------------------------------------------------------------------------------|----------------------------------------------------------------------------------------|-------------------------------------------------------------------------------------------------|------------|
| Abacavir                                                                                            |                                                                                        |                                                                                                 |            |
| Basics<br>Clinical Pharmacology<br>Indications & Usage<br>Contraindications<br>Warnings/Precautions | Pregnancy & Lactation<br>Adverse Reactions<br>Interactions<br>Dosing<br>Administration | Storage & Compatibility<br>Monitoring<br>Patient Education<br>Additional Information<br>Pricing | References |
| Images                                                                                              | Description                                                                            |                                                                                                 |            |
| Formulation Details                                                                                 | Ziagen [OLIALITY CARE] 200 mg                                                          |                                                                                                 |            |
| View all                                                                                            |                                                                                        |                                                                                                 |            |
| Name                                                                                                |                                                                                        |                                                                                                 |            |

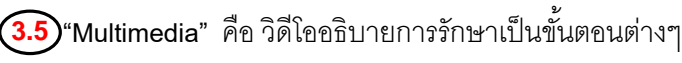

| Multimedia 💙 | Cas | None Baatings - Gaix Balance<br>Seach AccessEmegancy Medicine         | ce* Dage Refere                | 62 Cans* Sel Zammanet - Cattan Carruptur - Orehtip<br>Sec                                                                                                    |
|--------------|-----|-----------------------------------------------------------------------|--------------------------------|----------------------------------------------------------------------------------------------------|
| Videos       |     | Noon                                                                  | Vew an exportable in<br>Airway | at of resources                                                                                                    |
| Animations   |     | Contenenciar Denses<br>Endocratings<br>Env. Ear. New Dense and Day. • | *                              | Next C MAC Values Largequerage<br>8 miles 32 miles<br>Autoroph C Scott Forsylow, University of Next Carolina, Department of<br>Scoresce Autorophic Carolines 100 Auto-Schrödin Corporation        |
| Grand Rounds |     | Sergery<br>Contracted and Rend<br>Ingenesis Deep and Anton            | Pay                            | Amatina, Inc.)                                                                                                    |
| Images       |     | Naja Tauna<br>Nana Baria                                              | M                              | Citatilipedany<br>6 was, 31 area<br>Authoriţi Dani Dine ani Henderson McGinna, Depatrivet al<br>Emergiancy Medicale, Wate Frenz University Baghet Medical Center<br>Medical Editorite Danit Price |

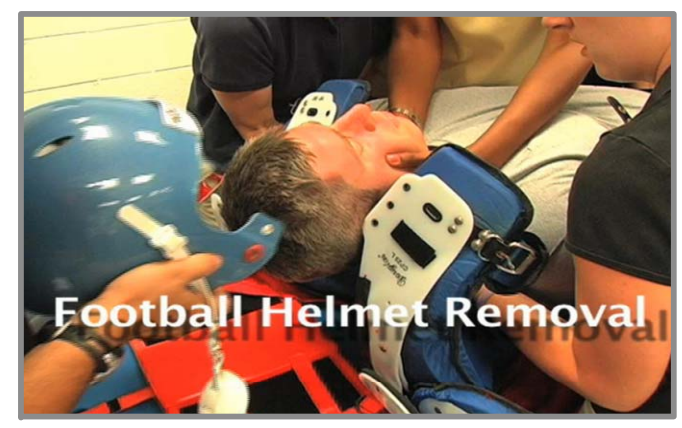

New Knowledge Information Co.,Ltd.

Tables Only 🔶 เลือกดเฉพาะตารางในแต่ละบท Contact: Mr. Krairerk S. Tel: 02-184-5964 / 085-9109105 E-mail: krairerk.s@newknowledgeinfo.com, patcharasiri.s@newknowledgeinfo.com